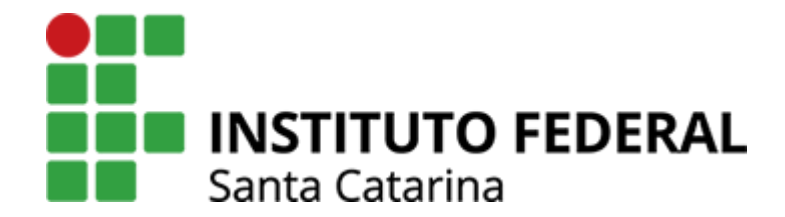

# LibreOffice Calc

# Gráficos

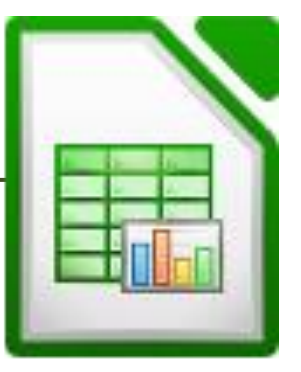

1

**Yussef Parcianello** 

#### Gráficos

|    | A                 | В    | C     | D      | E     |  |
|----|-------------------|------|-------|--------|-------|--|
| 1  | País              | Ouro | Prata | Bronze | Total |  |
| 2  | Estados Unidos    | 46   | 37    | 38     | 121   |  |
| 3  | China             | 26   | 18    | 26     | 70    |  |
| 4  | Grã-Bretanha      | 27   | 23    | 17     | 67    |  |
| 5  | Rússia            | 19   | 18    | 19     | 56    |  |
| 6  | Alemanha          | 17   | 10    | 15     | 42    |  |
| 7  | França            | 10   | 18    | 14     | 42    |  |
| 8  | Japão             | 12   | 8     | 21     | 41    |  |
| 9  | Austrália         | 8    | 11    | 10     | 29    |  |
| 10 | Itália            | 8    | 12    | 8      | 28    |  |
| 11 | Canadá            | 4    | 3     | 15     | 22    |  |
| 12 | Coreia do Sul     | 9    | 3     | 9      | 21    |  |
| 13 | Brasil            | 7    | 6     | 6      | 19    |  |
| 14 | Holanda           | 8    | 7     | 4      | 19    |  |
| 15 | <u>Azerbaijão</u> | 1    | 7     | 10     | 18    |  |
| 16 | Nova Zelândia     | 4    | 9     | 5      | 18    |  |
| 17 | Cazaquistão       | 3    | 5     | 9      | 17    |  |
| 18 | Espanha           | 7    | 4     | 6      | 17    |  |
| 19 | Dinamarca         | 2    | 6     | 7      | 15    |  |
| 20 | Hungria           | 8    | 3     | 4      | 15    |  |
| 21 | Quênia            | 6    | 6     | 1      | 13    |  |
| 22 |                   |      |       |        |       |  |

Dada a tabela de dados ao lado...

| _  | A              | В    | С     | D      | E     |  |
|----|----------------|------|-------|--------|-------|--|
| 1  | País           | Ouro | Prata | Bronze | Total |  |
| 2  | Estados Unidos | 46   | 37    | 38     | 121   |  |
| 3  | China          | 26   | 18    | 26     | 70    |  |
| 4  | Grã-Bretanha   | 27   | 23    | 17     | 67    |  |
| 5  | Rússia         | 19   | 18    | 19     | 56    |  |
| 6  | Alemanha       | 17   | 10    | 15     | 42    |  |
| 7  | França         | 10   | 18    | 14     | 42    |  |
| 8  | Japão          | 12   | 8     | 21     | 41    |  |
| 9  | Austrália      | 8    | 11    | 10     | 29    |  |
| 10 | Itália         | 8    | 12    | 8      | 28    |  |
| 11 | Canadá         | 4    | 3     | 15     | 22    |  |
| 12 | Coreia do Sul  | 9    | 3     | 9      | 21    |  |
| 13 | Brasil         | 7    | 6     | 6      | 19    |  |
| 14 | Holanda        | 8    | 7     | 4      | 19    |  |
| 15 | Azerbaijão     | 1    | 7     | 10     | 18    |  |
| 16 | Nova Zelândia  | 4    | 9     | 5      | 18    |  |
| 17 | Cazaquistão    | 3    | 5     | 9      | 17    |  |
| 18 | Espanha        | 7    | 4     | 6      | 17    |  |
| 19 | Dinamarca      | 2    | 6     | 7      | 15    |  |
| 20 | Hungria        | 8    | 3     | 4      | 15    |  |
| 21 | Quênia         | 6    | 6     | 1      | 13    |  |
| 22 |                |      |       |        |       |  |

 Selecione os dados, inclusive os rótulos de coluna

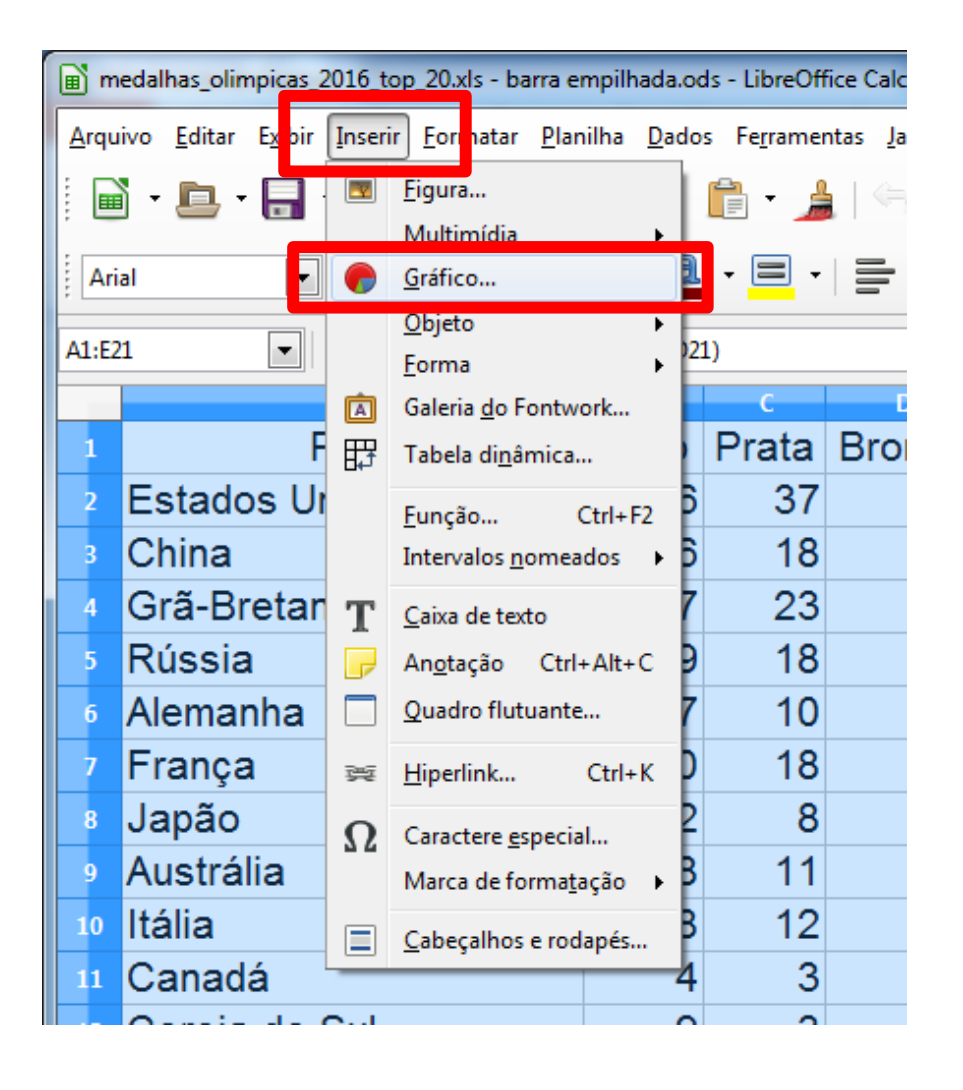

 Vá em "Inserir">"Gráfico"

| Assistente de gráficos                                                                                                    |                                                                                                    | X                                                                                                    |
|----------------------------------------------------------------------------------------------------|----------------------------------------------------------------------------------------------------|----------------------------------------------------------------------------------------------------|
| Passos                                                                                                    | Escolha um tipo de                                                                                                  | gráfico                                                                                                    |
| <b><u>Passos</u></b><br><b>1. Tipo de gráfico</b><br>2. Intervalo de dados<br>3. Série de dados<br>4. Elementos do gráfico | Coluna<br>Barra<br>Pizza<br>Área<br>Linha<br>XY (Dispersão)<br>Bolha<br>Marede<br>Lin<br>Cotações<br>Coluna e linha | Image: Second second secon |
| Aj <u>u</u> da                                                                                                    | <                                                                                                    | < Vol <u>t</u> ar <u>P</u> róximo >> <u>C</u> oncluir Cancelar                                                                                                    |

• Selecione o tipo de gráfico desejado

| Assistente de gráficos                                                                                |                                                                                                    |                                                                                                    |          | ×        |
|----------------------------------------------------------------------------------------------------|----------------------------------------------------------------------------------------------------|----------------------------------------------------------------------------------------------------|----------|----------|
| Passos<br>1. Tipo de gráfico<br>2. Intervalo de dados<br>3. Série de dados<br>4. Elementos do gráfico | Escolha um intervalo<br>Intervalo de <u>d</u> ados:<br>Sé <u>r</u> ie de dados em<br>Série de dados em<br><u>P</u> rimeira linha con<br>Primeira <u>c</u> oluna co | o <b>de dados</b><br>\$Planilha1.\$A\$1:\$E\$21<br>a linhas<br>a <u>c</u> olunas<br>no rótulo<br>omo rótulo |          |          |
| Aj <u>u</u> da                                                                                        | <<                                                                                                    | Vol <u>t</u> ar <u>P</u> róximo >>                                                                          | Concluir | Cancelar |

• Próximo

| Passos                                                                                                    | <b>Personalizar intervalos de dados das s</b><br><u>S</u> érie de dados: | séries individuais                                                                                                    |  |
|----------------------------------------------------------------------------------------------------|--------------------------------------------------------------------------|----------------------------------------------------------------------------------------------------|--|
|                                                                                                    | -                                                                        | Intervalos de <u>d</u> ados:                                                                                                    |  |
| <ol> <li>1. Tipo de gráfico</li> <li>2. Intervalo de dados</li> <li>3. Série de dados</li> <li>4. Elementos do gráfico</li> </ol> | Ouro<br>Prata<br>Bronze<br>Total                                         | Cor da borda         Colorir         Nome       \$Planilha1.\$B\$1         Valores de Y       \$Planilha1.\$B\$2:\$B\$21         Intervalo para Cor da borda       Intervalo para Cor da borda         Categorias       Image: Categorias |  |
| Ajuda                                                                                                    | <u>R</u> emover ▼                                                        | \$Planilha1.\$A\$2:\$A\$21                                                                                                    |  |

• Próximo

| Assistente de gráficos  |                                               |                                               | ×                       |  |  |
|-------------------------|-----------------------------------------------|-----------------------------------------------|-------------------------|--|--|
| Passos                  | Escolha os tí                                 | os títulos, legendas e configurações de grade |                         |  |  |
| 143303                  | <u>T</u> ítulo                                | Medalhas Olímpicas                            | Exibir legen <u>d</u> a |  |  |
| 1. Tipo de gráfico      | Subtítulo Os 20 maiores medalhistas olímpicos |                                               | À esquerda              |  |  |
| 2. Intervalo de dados   | Eixo X                                        | País                                          | A direita               |  |  |
| 3. Série de dados       | Fixo V                                        | Quantidade                                    | Em cima                 |  |  |
| 4. Elementos do gráfico | Eixe 7                                        | Quantitatiaq                                  | C LIN <u>D</u> aixo     |  |  |
|                         |                                               |                                               |                         |  |  |
|                         | s                                             |                                               |                         |  |  |
|                         | Eixo X                                        | Eixo Y Eixo Z                                 |                         |  |  |
|                         |                                               |                                               |                         |  |  |
|                         |                                               |                                               |                         |  |  |
|                         |                                               |                                               |                         |  |  |
| Aj <u>u</u> da          |                                               | <                                             | Cancelar                |  |  |

- Defina o título e subtítulo do gráfico, assim como o rótulo dos eixos
- Acione Concluir

#### Medalhas Olímpicas

#### Os 20 maiores medalhistas olímpicos

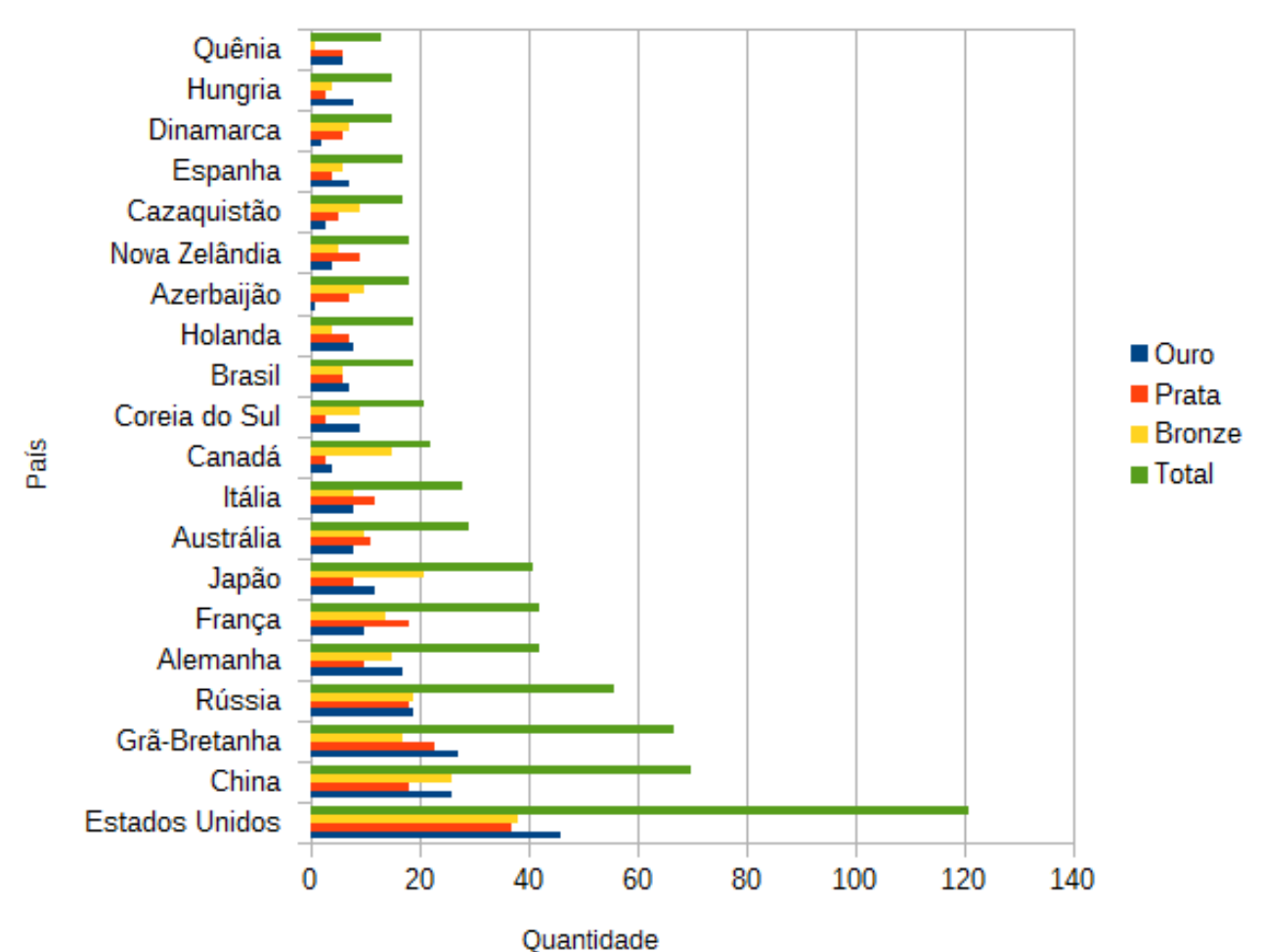

**Yussef Parcianello** 

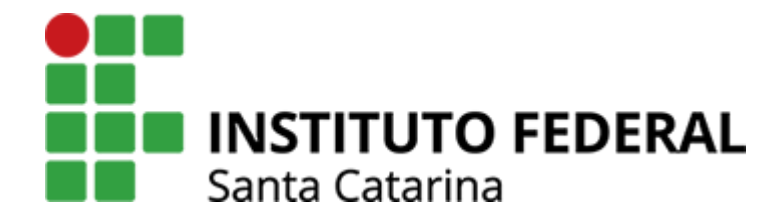

Obrigado!